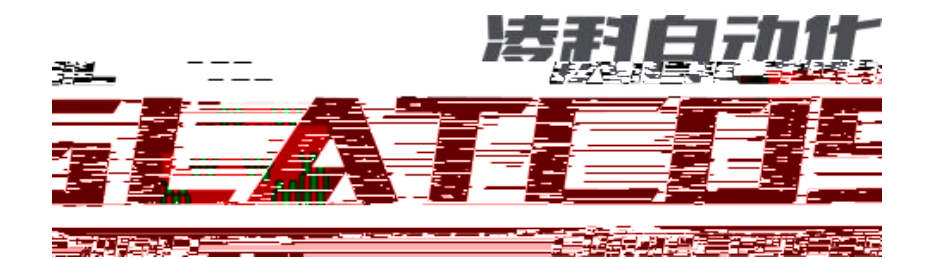

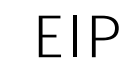

## FANUC

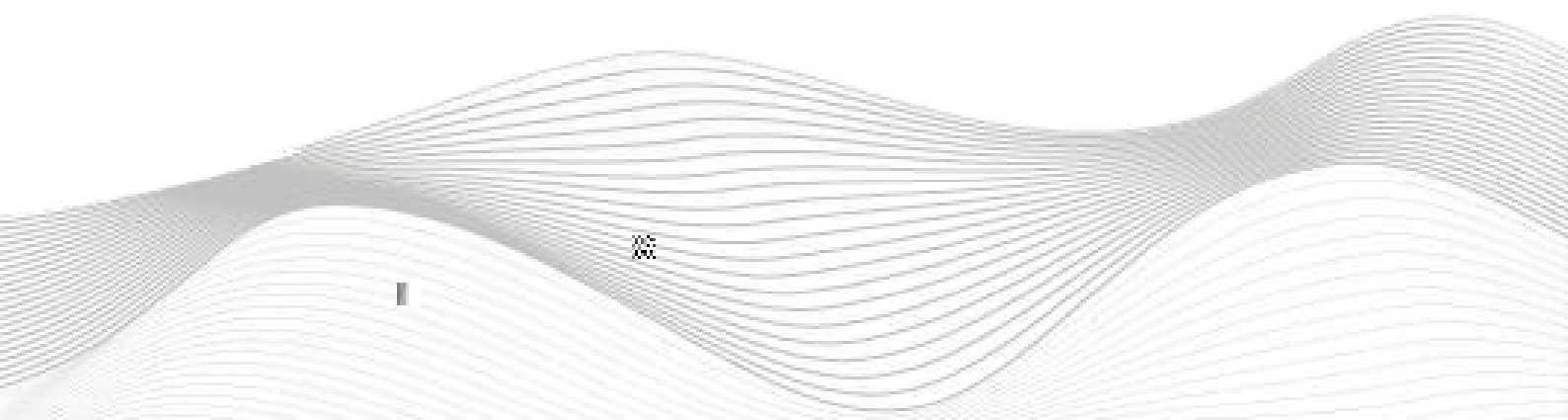

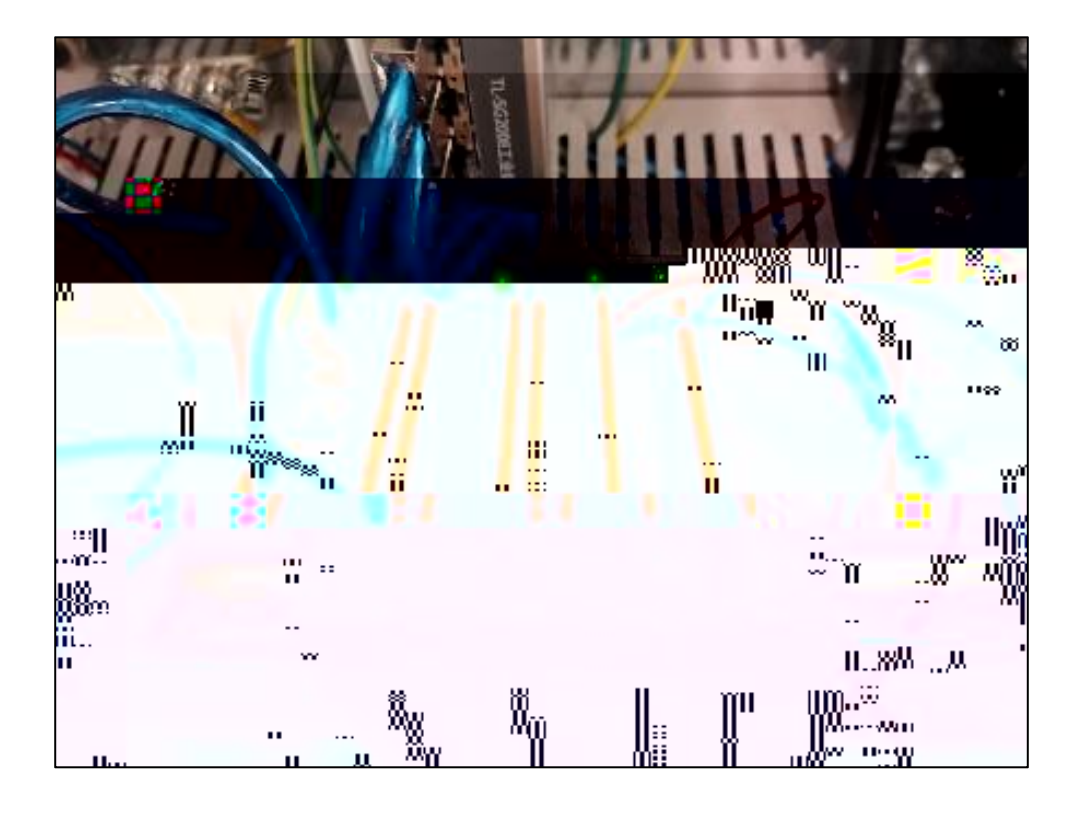

| 模块参数<br>模块类型: LUC-EP<br>物理地址: 7C-BA-CC-15-AC-35<br>IP 地址: 192.168.1.88<br>子网施码: 255.255.255.0<br>默认网关: 192.168.1.1<br>扩展数量: 4<br>固件版本: V1.01 Nov.18.202211.35.04<br>肾板部本: NONE<br>I_SI2E(byte) 0_Size(byte) C_Size(byte)<br>20 20 153 □≥                                                                                 |              |                 |             |
|----------------------------------------------------------------------------------------------------|--------------|-----------------|-------------|
| 模块参数<br>模块类型: <u>LUC-EP</u><br>物理地址: <u>7C-BA-CC-15-AC-35</u><br>IP 地址: <u>192.168.1.88</u><br>子网施码: <u>255.255.0</u><br>默认网关: <u>192.168.1.1</u><br>扩展数量: <u>4</u><br>固件版本: <u>V1.01 Nov.18.202211.35.04</u><br>肾板部本: <u>NONE</u><br>I_SI2E(byte) 0_Size(byte) C_Size(byte)<br>20 20 153 □                              |              |                 |             |
| 模块类型: <u>LUC-EP</u><br>物理地址: <u>7C-BA-CC-15-AC-35</u><br>IP 地址: <u>192.168.1.88</u><br>子网施码: <u>255.255.255.0</u><br>對认网关: <u>192.168.1.1</u><br>扩展数量: <u>4</u><br>固件版本: <u>V1.01 Nov.18.202211.35.04</u><br>脊板部本: <u>NONE</u><br>I_SI2E(byte) <u>0_Size(byte)</u> <u>C_Size(byte)</u><br><u>20</u> <u>20</u> <u>153</u> | 模块参数         |                 |             |
| 物理地址: 7C-BA-CC-15-AG-35<br>IF 地址: 192.168.1.88<br>子网施码: 255.255.255.0<br>墅认阅关: 192.168.1.1<br>扩展数量: 4<br>固件版本: V1.01 Nov 18 202211.35.04<br>督短部本: NONE<br>I_SI2E(byte) 0_Size(byte) C_Size(byte)<br>20 20 153 Ⅲ                                                                                                    | 模块类型:        | LUC-EP          |             |
| IP 地址:       192 168 1.88         子网摘码:       255 255 255 0         對认网关:       192 168 1.1         扩展数量:       4         固件版本:       V1 01 Nov 18 202211 35 04         背板腳本:       NONE         I_SI2E(byte)       0_Size(byte)         20       153                                                                    | 物理地址:        | 7C-BA-CC-15     | AC-35       |
| 子阿掩码: 255.255.255.0<br>對认因关: 192.168.1.1<br>扩展数量: 4<br>固件版本: V1.01 Nov.18.202211.35.04<br>背板版本: NONE<br>I_SI2E(byte) 0_Size(byte) C_Size(byte)<br>20 20 153                                                                                                    | IP 地址:       | 192.168.1.88    |             |
| 登試人詞关: 192.168.1.1             扩展数量: 4             固件版本: V1.01 Nov 18 202211.35.04             習短調本: NONE             「_SI2E(byte) 0_Size(byte) C_Size(byte)             20             20             世はしまま                                                                                                    | 子网掩码:        | 255 255 255 0   |             |
| 扩展数量: 4<br>固件版本: V1.01 Nov 18 202211.35.04<br>背板部本: NONE<br>I_SI2E(byte) 0_Size(byte) C_Size(byte)<br>20 20 153                                                                                                    | 默认网关:        | 192.168.1.1     |             |
| 回住版本: V1 01 Nov 18 202211 35 04<br>背板部本: NONE<br>I_SIZE(byte) 0_Size(byte) C_Size(byte<br>20 20 153 日日                                                                                                    | 扩展数量:        | 4               |             |
| 計扱設本: NONE<br>「_SI2E(byte) 0_Size(byte) C_Size(byte)<br>20 20 153 Ⅲ○                                                                                                    | 固件版本:        | V1.01 Nov 18 20 | 02211:35:04 |
| I_SIZE(byte)         0_Size(byte)         C_Size(byte)           20         20         153                                                                                                    | 背板版本:        | NONE            |             |
| 20 20 153                                                                                                    | I_SIZE(byte) | 0_Size(byta)    | C_Size(byte |
|                                                                                                    | 20           |                 | 153         |
|                                                                                                    | 部川十元改本:      |                 |             |
| ·利干预本:                                                                                                    | 1周 1五:       |                 |             |
| ·····································                                                                                                    | 1            | 恢复参数到认信         |             |

| 处理中      | 单步                                                                 | 暫停                                                            | 异常                                                                  | SRVO-003                                            | 安全开关  |
|----------|--------------------------------------------------------------------|---------------------------------------------------------------|---------------------------------------------------------------------|-----------------------------------------------------|-------|
| 执行       | I/0                                                                | 运转                                                            | 试运行                                                                 | JOB3 行0                                             | 4     |
| I/O Ethe | rNet/IP                                                            |                                                               |                                                                     |                                                     | e H I |
| 扫描       | 器描名「设产输输印」<br>置:<br>/TP1<br>设产输输印<br>Assembl<br>Assembl<br>Configu | 、<br>、<br>、<br>、<br>、<br>、<br>、<br>、<br>、<br>、<br>、<br>、<br>、 | 46<br>7<br>65000<br>节 ): 2<br>节 ):<br>ice(输入)<br>ice(输出)<br>nstance | LK<br>2. 168 1. 88<br>20<br>: 100<br>: 150<br>: 151 | 1     |

|           |             | 1000  | Section 2 |                  | A DOD      |
|-----------|-------------|-------|-----------|------------------|------------|
|           | I/0         |       |           | JOB3 1T          |            |
| I/O Ether | rNet/IP     |       |           |                  | * <u>H</u> |
| 高级思       | 記賀(只译       | E)    |           |                  |            |
| I         | /0 数据       | 类型:   | 8位        | 字节               |            |
| TR.       | 2时 倍增       | 器 :   | 4         | T                | and the    |
|           | 自附近该        |       | 0         |                  | 1000       |
|           | 大要版本        |       | 0         |                  | WE SHE     |
|           | 128广土       | 2     | たり        | E                |            |
| 发起        | 端到目标        | j.    |           |                  |            |
| 日标        | P1:<br>到发起装 | 4     |           | Ŭ                |            |
| 14.95     | 专输类型        |       | 单羽        | ŝ                |            |
| 日本        | PT:<br>光刑   |       |           | 8                |            |
| 1419      | 天王<br>8型:   |       |           |                  |            |
|           | 0=>1 格      | 试:    | 运行        | 計個置 劉            | び据         |
|           | 0=/1 ff     | rax : | 7F13      | <del>R</del> 103 |            |
| 配置        | 字符串沙        | 态     |           |                  |            |
| 7         | C小(学十       | 1);   | 0         |                  |            |

| 1/0 EtherNet/IP |      |      |     | e H   |
|-----------------|------|------|-----|-------|
| EtherNet/IF列系   | 表(机架 | 289) |     | 2/\$4 |
| 描述              | 类型   | 启用   | 状态  | 插槽    |
| 1734            | SCN  | 无效   | 离线  |       |
| LK              | SCN  | 有效   | 运行中 | 2     |
| Connection3     | ADP  | 无效   | 离线  | 3     |
| Connection4     | ADP  | 无效   | 离线  | 4     |

| 数字    | 输入                       |                               |                           |                          |                        |                          | e 月                                          |
|-------|--------------------------|-------------------------------|---------------------------|--------------------------|------------------------|--------------------------|----------------------------------------------|
| #1234 | DI[<br>DI[<br>DI[<br>DI[ | 范围<br>1-<br>25-<br>81-<br>89- | 24]<br>80]<br>88]<br>100] | 机架<br>48<br>0<br>48<br>0 | 插槽<br>1<br>0<br>1<br>0 | 1<br>开始点<br>0<br>21<br>0 | /9<br>状态<br>ACTIV<br>UNASG<br>ACTIV<br>UNASG |
| 567   | DI[<br>DI[               | 101-121-                      | 120]<br>140]              | 48<br>0                  | 1                      | 1                        | ACTIV<br>ACTIV                               |
| 9     | DI[<br>DI[               | 250-<br>282-                  | 281]<br>512]              | 89<br>0                  | 20                     | 0<br>1<br>0              | ACTIV<br>UNASG                               |

| 1/0 | 数字    | 输出         |                              |                                |                          |                    |                  | e 🛓                                        |
|-----|-------|------------|------------------------------|--------------------------------|--------------------------|--------------------|------------------|--------------------------------------------|
|     | # 1 2 | D0[<br>D0[ | ×<br>范围<br>1-<br>25-         | 24]<br>80]                     | 机架<br>48<br>0            | 插槽                 | 开始点              | //9<br>. 状态<br><mark>ACTIV</mark><br>UNASC |
| W   |       | 5.4.5.6    | DO[<br>DO[<br>DO[ 1<br>DO[ 1 | 81-<br>85- 1<br>01- 1<br>21- 1 | 04]<br>00]<br>20]<br>36] | 40<br>0<br>48<br>0 | 1<br>0<br>1<br>1 | 0 UNAS<br>1 ACTI<br>1 ACTI                 |
|     |       |            | DOT 1<br>DOT 2<br>DOT 2      | 37-2<br>50-2<br>182-1          | 49]<br>281]<br>512]      | 0<br>89<br>01      | 0<br>2<br>0      | 0 UNAS<br>1 ACTI<br>0 UNAS                 |

| I/0 组输出   |    |       |     | <b>€</b>    |
|-----------|----|-------|-----|-------------|
| C0 #      | 和加 | 插港    | 开始占 | 8/300<br>占数 |
| ОО н<br>1 | 0  | 11111 | 0   | 0           |
| 2         | Ő  | 0     | 0   | 0           |
| 3         | 0  | 0     | 0   | 0           |
| 4         | 0  | 0     | 0   | 0           |
| 5         | 0  | 0     | 0   | 0           |
| 6         | 89 | 2     | 33  | 16          |
| 87        | 89 | 2     | 49  | 16          |
| ŏ         | 89 | 4     | 00  | 10          |
| 10        | 89 | 4     | 01  | 10          |
| 10        | 80 | 4     | 112 | 16          |
| 12        | 89 | 2     | 129 | 16          |
| 13        | 89 | 2     | 145 | 16          |
| 14        | 0  | 0     | 0   | 0           |
| 1°E       | 1  |       | A   | A           |

| 1/0 组输入 |         | COCONT |          | 8/300    | T |
|---------|---------|--------|----------|----------|---|
| GI #    | 机架      | 插槽     | 开始点      | 点数       |   |
| 2       | 0       | 0      | 0        | 0        |   |
| 3 4     | 0       | 0      | 0        | 0        |   |
| 5       | 0<br>89 | 02     | 0<br>33  | 0<br>16  |   |
| 7 8     | 89      | 2      | 49<br>65 | 16<br>16 |   |
| 9       | 89      | 2      | 81<br>97 | 16<br>16 |   |
| 11      | 89      | 2      | 113      | 16<br>16 |   |
| 13      | 89      | 2      | 145      | 16       |   |

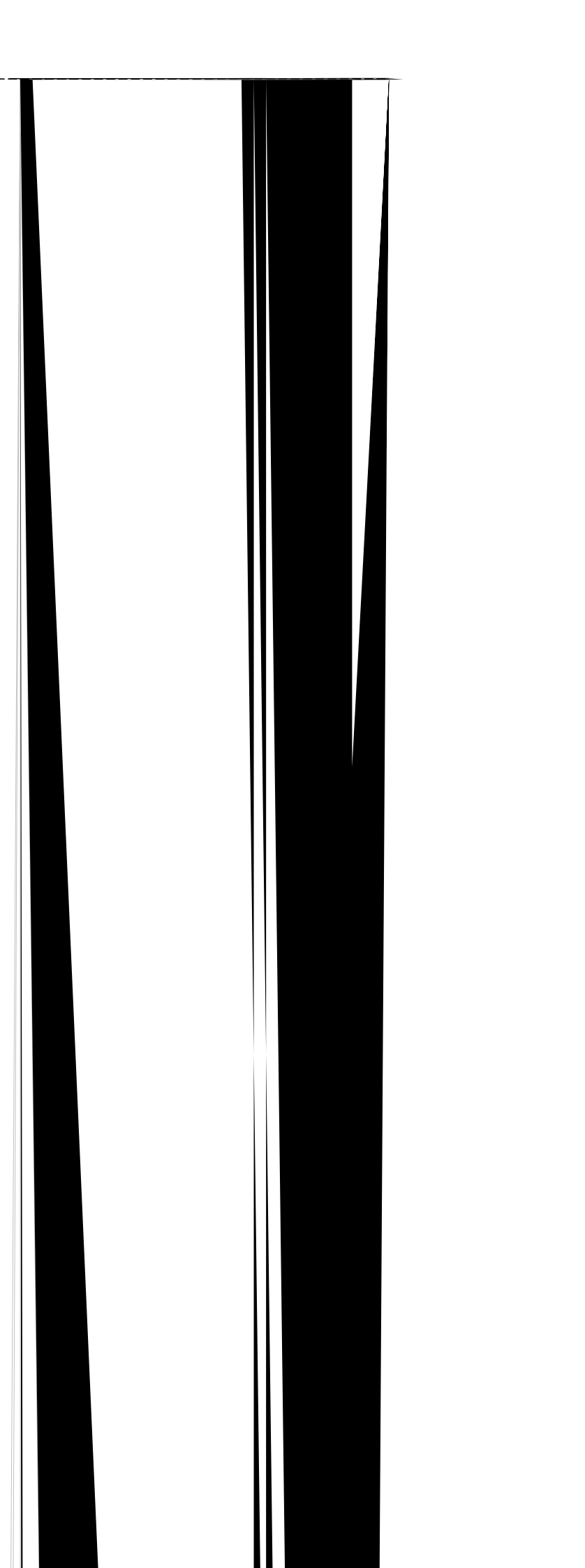